## 動画データアップロードの仕方

## ログイン

ブラウザで下記 URL を入力してください。

https://science-data2.cloud/

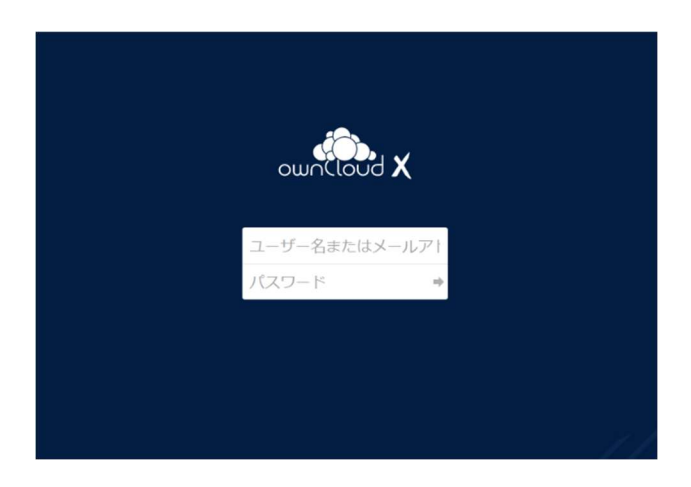

※ID と PW は、マイページ「ファイルアップロード」画面にご案内のとおりです。※ブラウザは、最新バージョンの Firefox または Chrome をご利用ください。

## フォルダ

ログインが成功するとダッシュボード画面が表示されます。

|    | ファイル          | wincloud                                                                              | ९ xxxxxxx@xxxxxxxxxx 🕶 |      |
|----|---------------|---------------------------------------------------------------------------------------|------------------------|------|
|    | すべてのファイル      | <b>*</b> > <b>+</b>                                                                   |                        |      |
| *  | お気に入り         | □ 名前 →                                                                                | サイズ                    | 更新日時 |
| \$ | 他ユーザーがあなたと共有中 | SAMJ2021-R0000 <sales-staff@ th="" ····<=""><th>0 KB</th><th>4時間前</th></sales-staff@> | 0 KB                   | 4時間前 |
| \$ | 他ユーザーと共有中     | 1 個のフォル <i>ダー</i>                                                                     | 0.8                    |      |
| 6  | URLリンクで共有中    |                                                                                       | 0.0                    |      |
| Q  | タグ            |                                                                                       |                        |      |
|    |               |                                                                                       |                        |      |
|    |               |                                                                                       |                        |      |
|    |               |                                                                                       |                        |      |
|    |               |                                                                                       |                        |      |

発表者さまの登録番号が付けられたフォルダが1つ表示されます。 フォルダ名をクリックしてください。

## <mark>動画データのアップロード</mark>

上部エリアにある「+」ボタンから、PC内にある動画データを選択しファイルをアップロードしてください。

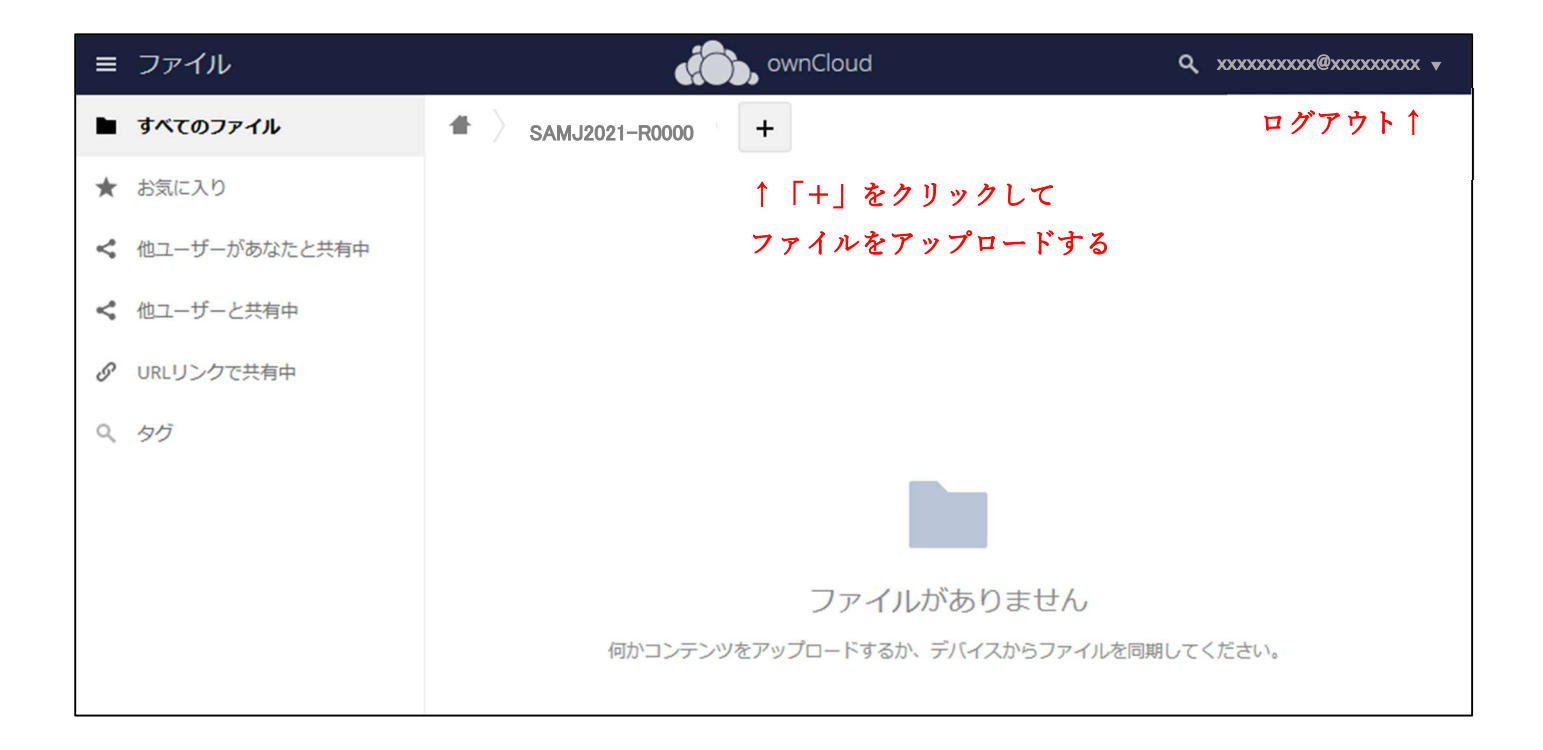

※動画データは、mp4形式でお願いします。※ファイルサイズは、最大1GBを想定しています。

ログアウト

右上の ID 名をクリックし、ログアウトしてください。

以上